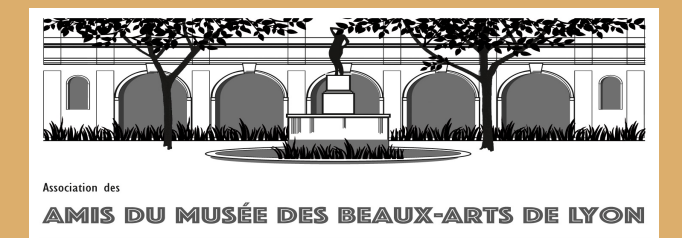

# Mode d'emploi renouvellement adhésion

Comment renouveler par le site internet?

Ce document vous montre des photos du site internet comme quand vous êtes devant votre ordinateur ou tablette. Suivez les instructions en violet.

#### LES AMIS DU MUSÉE DES BEAUX-ARTS DE LYON

CONFÉRENCES SORTIES VOYAGES CALENDRIER

**Étape 1 :** Cliquez sur le carré noir « mon compte » mon compte

470

adhésion

renouvellement

쉢

panier (1)

#### INFORMATION RENTRÉE NOUVELLE SAISON 2024-25

TO

Le programme 2024-2025 sera diffusé le 17 juin 2024 sur le site internet. Les adhérents...

Rechercher **Q** 

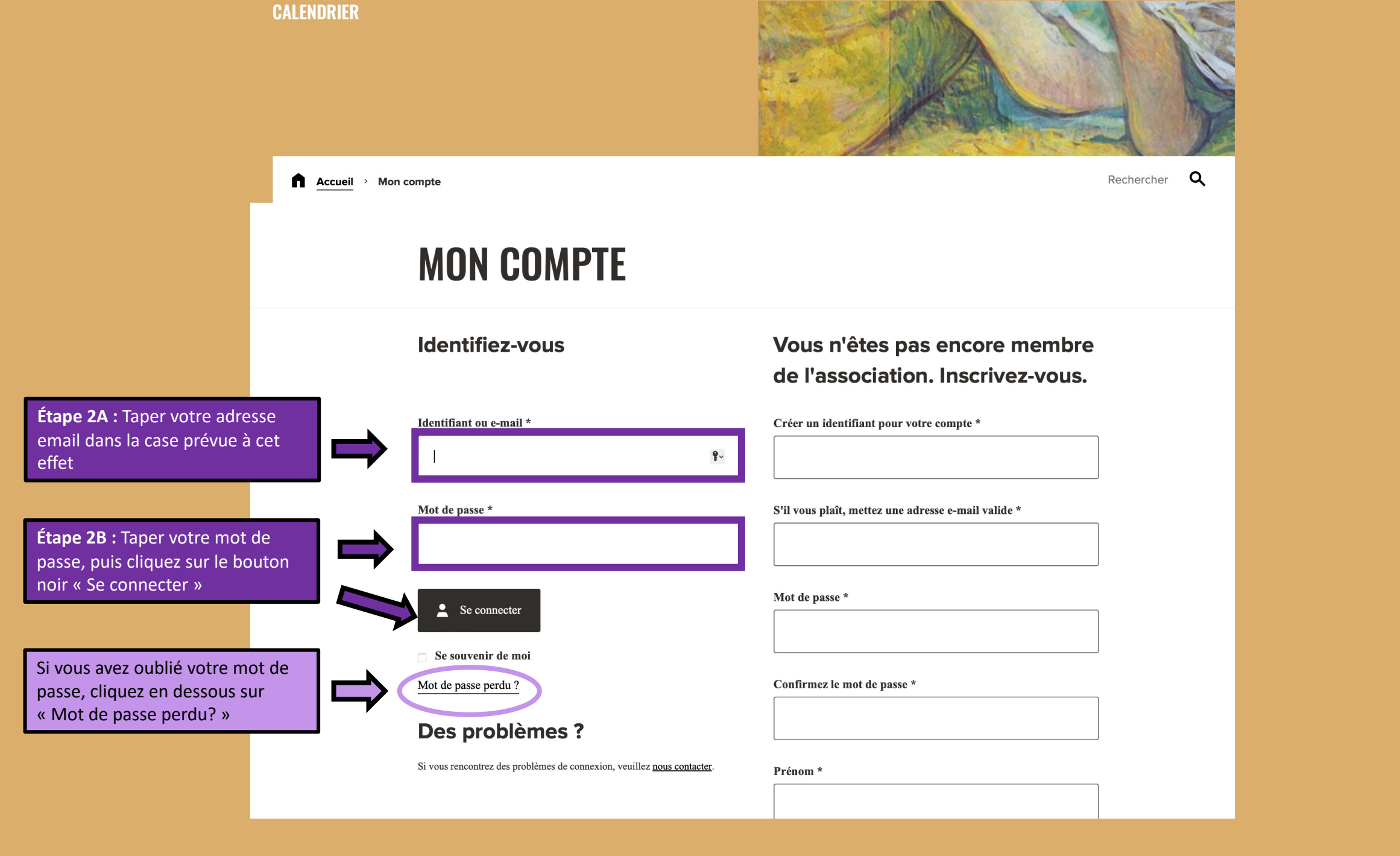

### LES AMIS DU MUSÉE **DES BEAUX-ARTS DE LYON**

CONFÉRENCES SORTIES VOYAGES **CALENDRIER** 

Les Publications

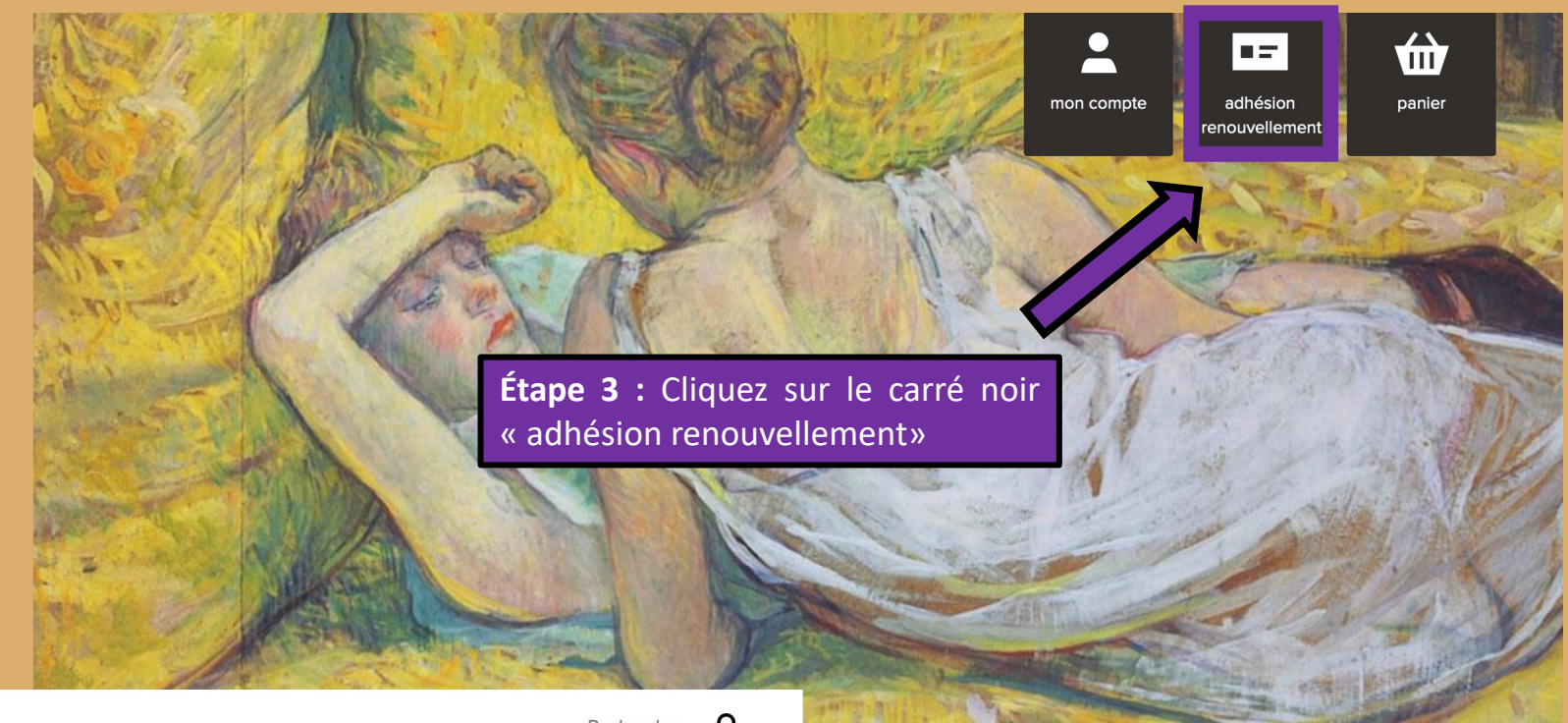

Accueil > Mon compte

Q Rechercher

# **MON COMPTE**

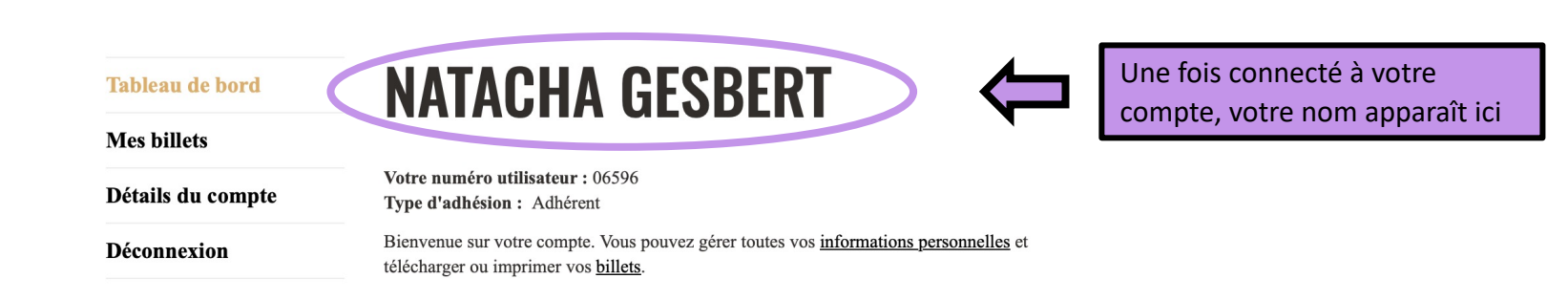

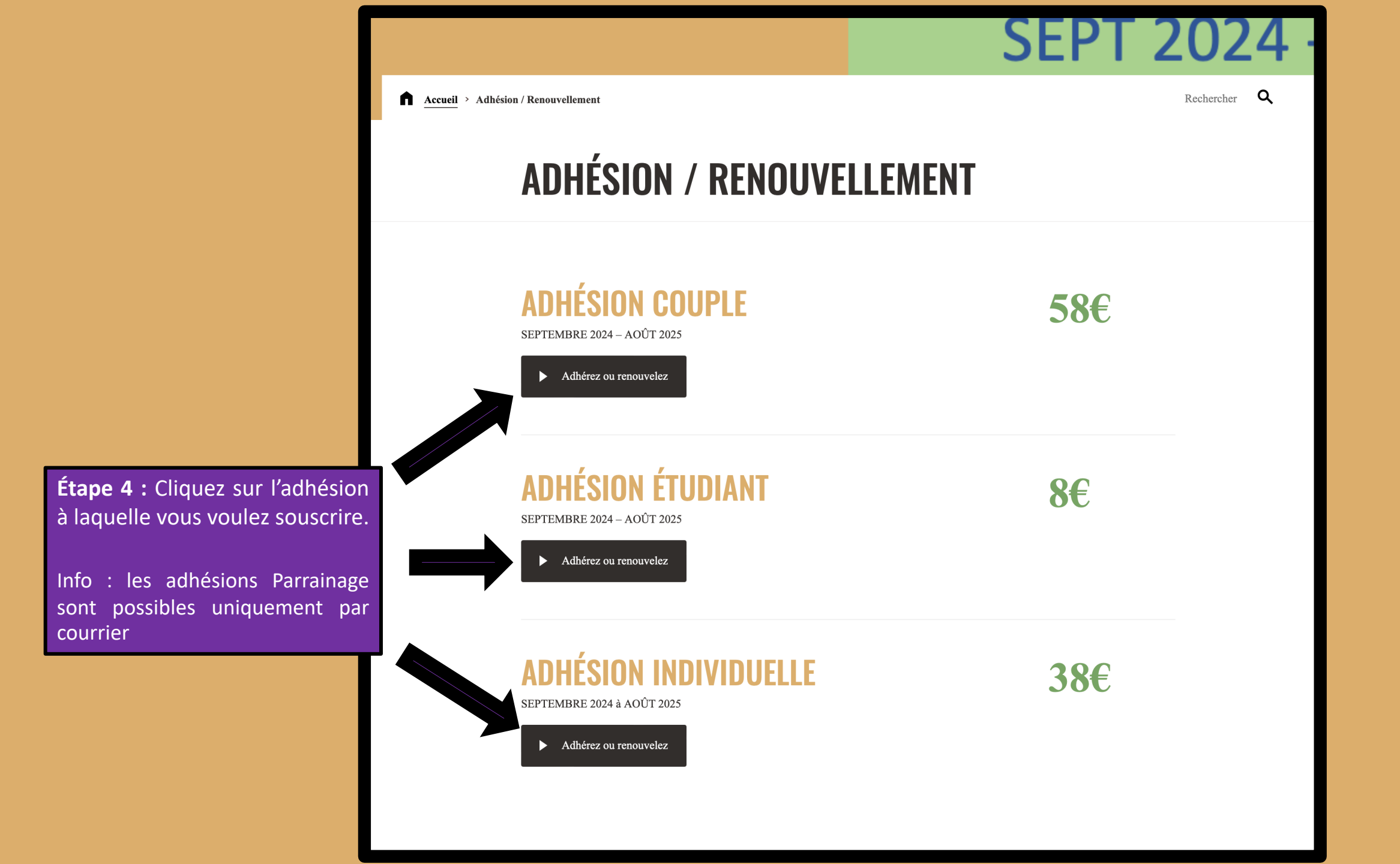

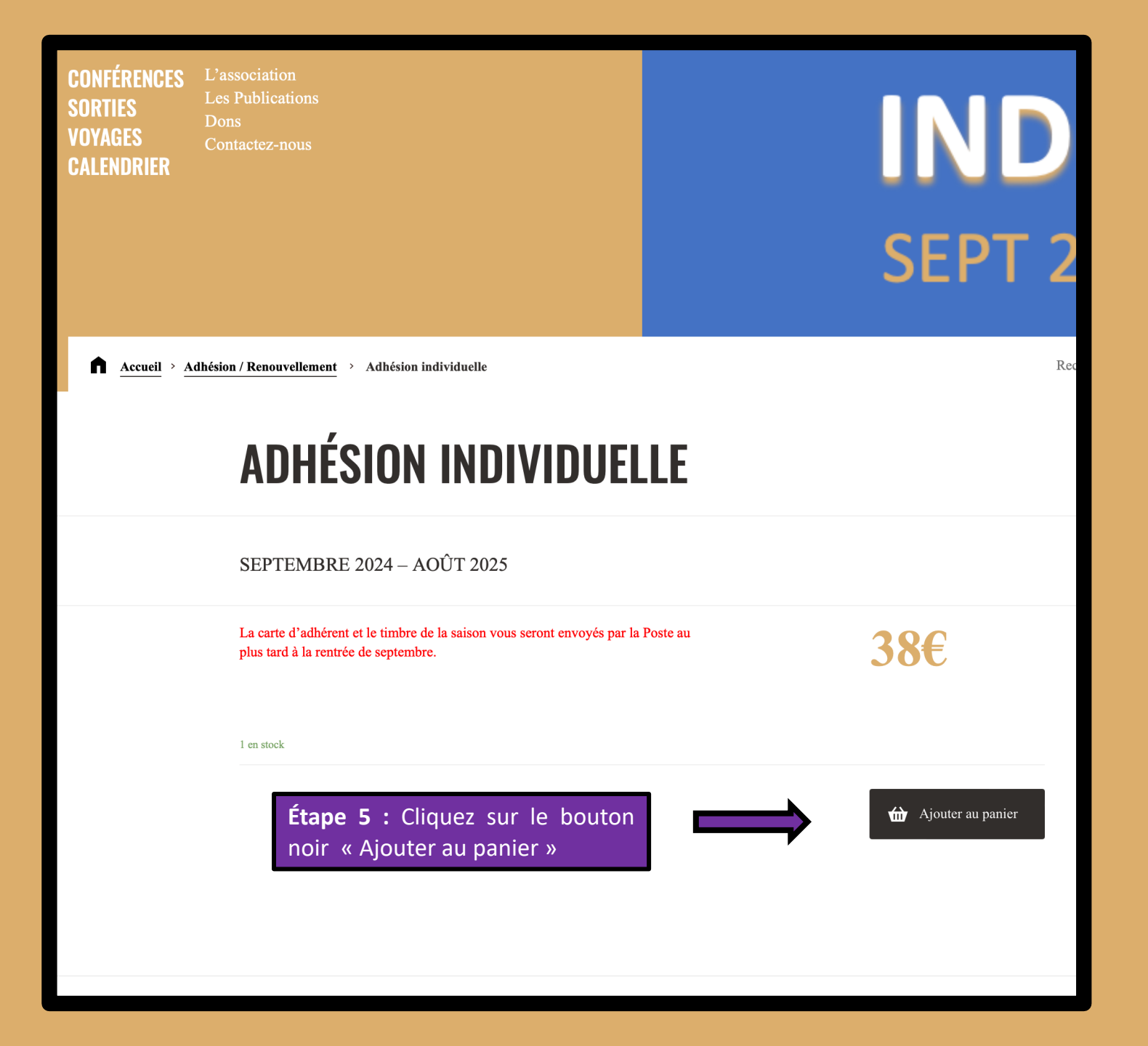

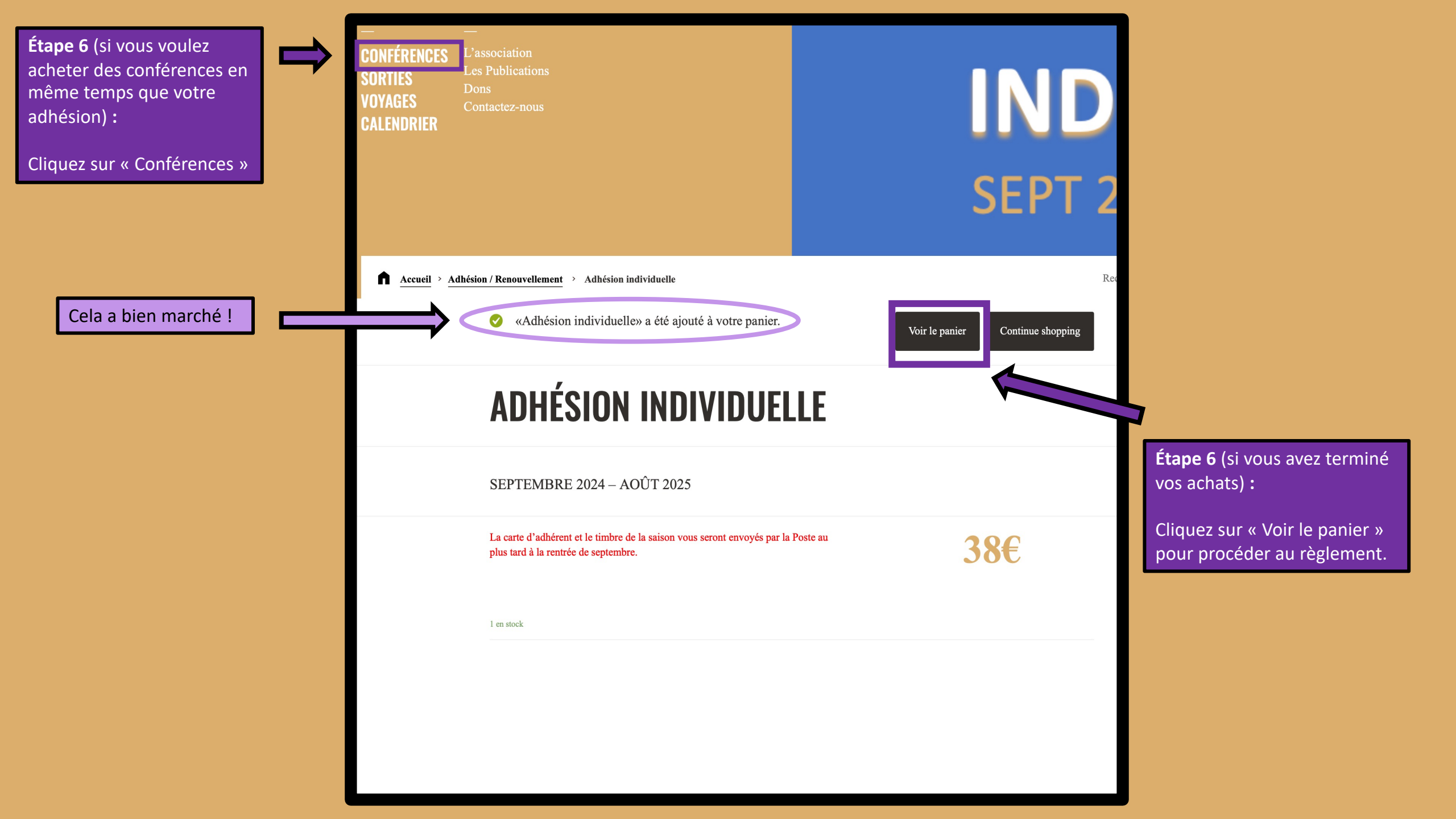

|                                                                                        | Votre commande<br>1 ×<br>ADHÉSION INDIVIDUELLE<br>SEPTEMBRE 2024 – AOÛT 2025<br>Frais de port adhésion (2) | 38€<br>2€                    |                                                                            |
|----------------------------------------------------------------------------------------|----------------------------------------------------------------------------------------------------|------------------------------|----------------------------------------------------------------------------|
|                                                                                        |                                                                                                    |                              |                                                                            |
|                                                                                        | Total                                                                                                    | 40€                          |                                                                            |
|                                                                                        | Credit Card (Stripe)<br>Pay with your credit card via Stripe.<br>Numéro de carte *                         |                              | Étape 8 :                                                                  |
|                                                                                        | 1234 1234 1234           Date d'expiration *           Cr           MM / AA                                | Préremplir link              | Remplissez vos coordonnées<br>de carte bancaire pour régler<br>votre achat |
| tape 7 :<br>Iller tout en bas de la page<br>ommande<br>Cliquez sur la case « J'ai lu » | <ul> <li>J'ai lu et j'accepte les <u>conditions génér</u></li> </ul>                                       | <u>ales</u> ∗<br>► Commander | <b>Étape 9 :</b><br>Cliquez sur « Commander »                              |

Félicitations, vous avez terminé votre commande ! Votre adhésion est renouvelée !

Bon à savoir :

Adhésion → Vous allez recevoir votre carte adhérent avant la rentrée par courrier

**Conférences** → Si vous avez commandé des conférences, regardez la page suivante

## LES AMIS DU MUSÉE DES BEAUX-ARTS DE LYON

CONFÉRENCES SORTIES VOYAGES CALENDRIER

L'association Les Publications Dons Contactez-nous

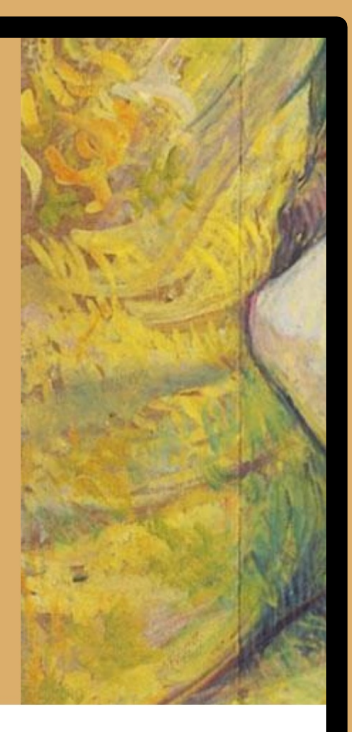

Accueil > Merci

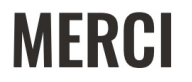

Merci. Votre commande a été reçue.

Vous recevrez un email de confirmation.

Conférences --> Si vous avez acheté des conférences, vous allez recevoir vos billets avant la rentrée.

Vous pouvez également les imprimer en cliquant sur le carré « mon compte » puis « Mes billets »

Bouton pour accéder à « mon compte » Amis du Musée (vos commandes, vos coordonnées...)

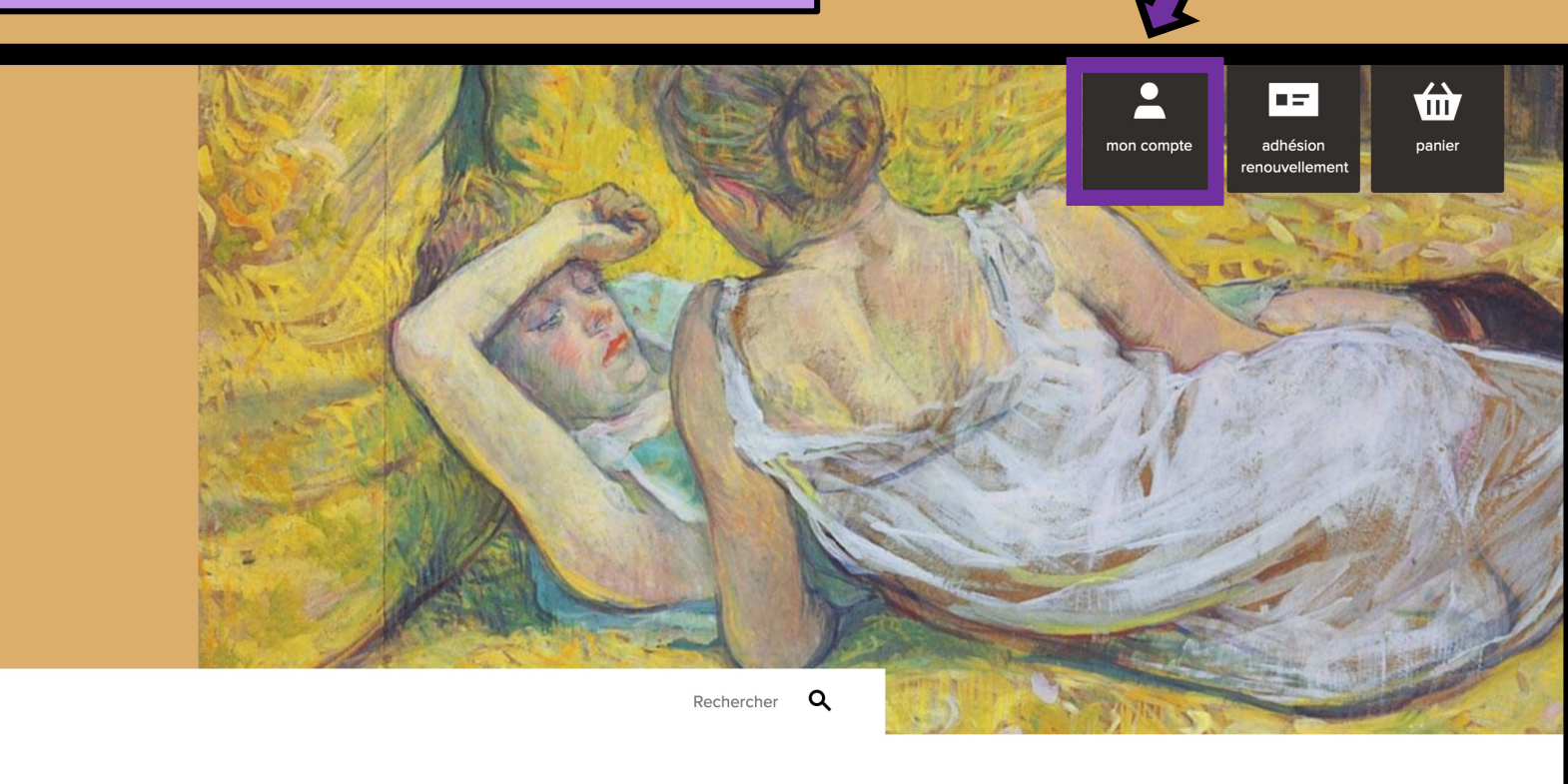

LES AMIS DU MUSÉE DES BEAUX-ARTS **DE LYON** 

CONFÉRENCES L'association VOYAGES

Accueil > Mon compte

Bouton

« mes billets »

# **MON COMPTE**

Tableau de bord

**NATACHA GESBERT** 

Votre numéro utilisateur : 06596 Type d'adhésion : Adhérent

Déconnexion

Détails du compte

Mes billets

Bienvenue sur votre compte. Vous pouvez gérer toutes vos informations personnelles et télécharger ou imprimer vos billets.